## Navodila za zamenjavo namenskega digitalnega potrdila (certifikata) za potrjevanje računov

- 1. Potrdilo se prevzame na spletni strani FURS-a in shrani na disk (po navodilih, ki ste jih prejeli od izdajatelja certifikata).
- 2. V programu Fakturiranje odprete meni 6.6.6.2
- Kliknete na gumb Shrani certifikat v bazo, kjer se odpre okno za izbiro datoteke certifikata. Izberete certifikat in v naslednje okence vpišete geslo, ki je enako kot za prevzem iz prve točke
- 4. Shranite izbiro in to je to

| 🍰 Izbira certifikata za davčne blagajne 📷 | .6.6.2)                       |      |           | — 🗆 X                 |
|-------------------------------------------|-------------------------------|------|-----------|-----------------------|
|                                           |                               |      |           | Test dostopa FURS     |
| Serijska številka certifikata (F1 izberi) |                               |      |           |                       |
|                                           | Shrani certifikat v bazo      |      |           |                       |
| Serijska številka certifikata v bazi      |                               |      |           |                       |
|                                           | Briši certifikat iz baze      |      |           |                       |
| F9 Potrdi                                 |                               |      |           | Esc Prekini           |
|                                           | Geslo za certifikat (6.6.6.2) |      |           |                       |
|                                           | Geslo *********               |      |           | and the second second |
|                                           | F9 Potrdi                     | 🔀 Es | c Prekini |                       |
|                                           |                               |      |           |                       |

5. V primeru, da ste certifikat pravilno uvozili v program, se vam zapiše serijska številka, ime podjetja in veljavnost certifikata kot vidite na naslednji sliki

| 🦾 Izbira certifikata za davčne blagajne 🛛 (6 | 5.6.6.2) — 🗆 🗙                                               |
|----------------------------------------------|--------------------------------------------------------------|
|                                              | Test dostopa FURS                                            |
| Serijska številka certifikata (F1 izberi)    |                                                              |
|                                              | Shrani certifikat v bazo                                     |
| Serijska številka certifikata v bazi         | AGZRNF678253JHKLJ - IME PODJETJA D.O.O. 10.09.202009.09.2025 |
|                                              | Briši certifikat iz baze                                     |
| F9 Potrdi                                    | Esc Prekini                                                  |

- 6. Po uvozu lahko še preverite dostop s klikom na gumb Test dostopa FURS.
- 7. Med uvozom certifikata morajo ostali uporabniki program zapreti. V program vstopijo, ko je uvoz zaključen.